# DCN Next Generation 4.10 Release Notes

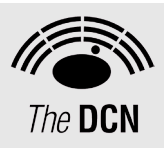

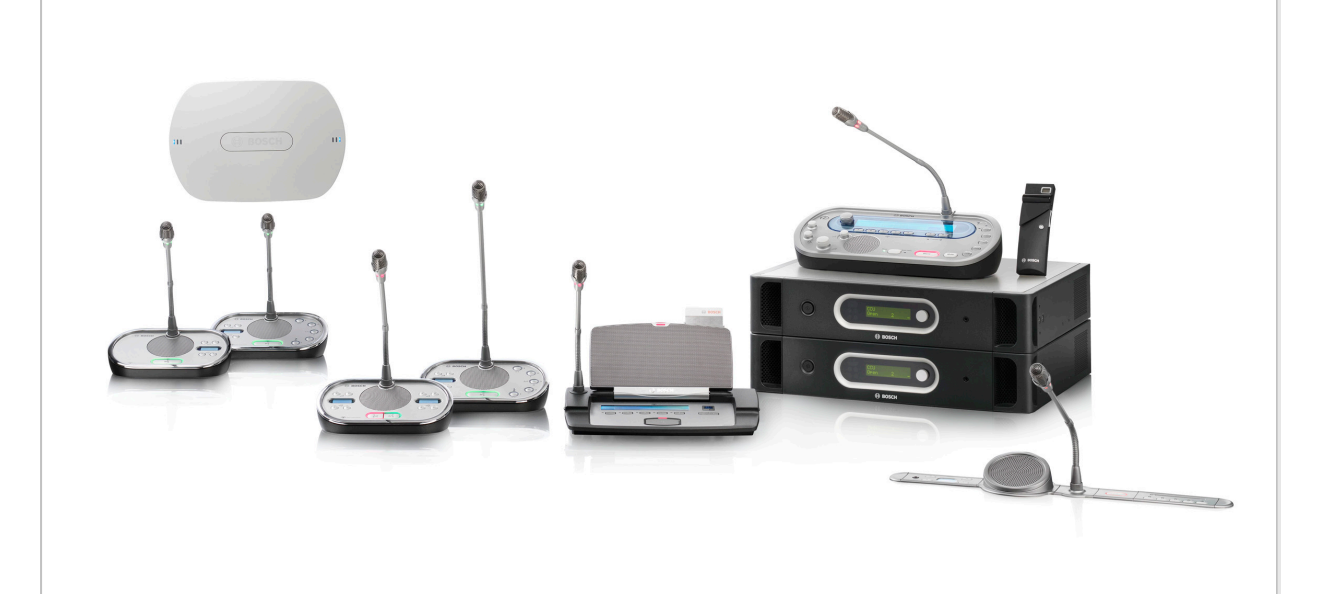

en | Release Notes

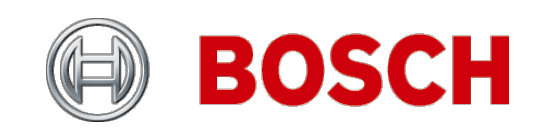

### **DCN Next Generation Release 4.10**

### **Table of Contents**

| This release Contains                                    | 2                                                                                                    |
|----------------------------------------------------------|----------------------------------------------------------------------------------------------------|
| Improved and added Functionality                         | 3                                                                                                    |
| Release Compatibility Restrictions                       | 7                                                                                                    |
| Software, Firmware & FPGA versions                       | 8                                                                                                    |
| Additional Information to the DCN Manuals and Help Files | 10                                                                                                    |
| Additional Information to the Integrus Manual            | 17                                                                                                    |
| Trouble Shootings and known issues                       | 19                                                                                                    |
| Appendix: Guaranteed Rectangular Footprints              | 25                                                                                                    |
|                                                          | This release Contains<br>Improved and added Functionality<br>Release Compatibility Restrictions<br>Software, Firmware & FPGA versions<br>Additional Information to the DCN Manuals and Help Files<br>Additional Information to the Integrus Manual<br>Trouble Shootings and known issues<br>Appendix: Guaranteed Rectangular Footprints |

## **1** This release Contains

The following versions are part of this release:

| Product            | version |
|--------------------|---------|
| DCN-SW             | 4.10    |
| DCN-SWSMV          | 4.10    |
| DCN-SWSACC         | 4.10    |
| DCN-SWWA           | 1.01    |
| DCN-DLT (CCU2)     | 4.10    |
| DCN-CCU2           | 4.10    |
| HdCameraControl    | 4.10    |
| DCN-DLT (CCU, NCO) | 3.10    |
| DCN-CCU            | 3.10    |

## 2 Improved and added Functionality

| Release | Release<br>Date | Release Comments                                                                                                    |  |  |
|---------|-----------------|----------------------------------------------------------------------------------------------------|--|--|
| 4.10    | 2013-04-17      | Improvements Additions                                                                                                    |  |  |
| 4.10    | 2013 04 17      | Start/Stop Meeting and Session and Microphone Management<br>control via API (DCN-SWAPI) including demonstrator                                                                          |  |  |
|         |                 | application with source code.                                                                                                    |  |  |
|         |                 | Control of the IDesk outgoing channel using DCN Operator     Application (requires DCN SWGL license)                                                                                    |  |  |
|         |                 | Application (requires DCN-SWS) license).                                                                                                    |  |  |
|         |                 | <ul> <li>DCN-SW font colour below icons on layout can be changed.</li> <li>DCN-SW Meeting can be copied (including all settings) using<br/>Configuration Application and API</li> </ul> |  |  |
|         |                 | <ul> <li>Demonstrator application including source code for DCN-</li> </ul>                                                                                                    |  |  |
|         |                 | SWSMD XML streaming meeting data.                                                                                                    |  |  |
|         |                 | HD Camera Control via DCN-SWSMD streaming meeting data.                                                                                                    |  |  |
|         |                 | <ul> <li>DCN-SW added Czech language to the GOL Czech language<br/>has to be copied manually, please refer to the Tools\Language\<br/>directory.</li> </ul>                             |  |  |
|         |                 | <ul> <li>Extended the explanation about the TCP connection in Open<br/>Interface description.</li> </ul>                                                                                |  |  |
|         |                 | <ul> <li>DCN-SWWA Webcast application added. Only English<br/>Userface. Only audio-channel/language only.</li> </ul>                                                                    |  |  |
|         |                 | Fixes                                                                                                    |  |  |
|         |                 | <ul> <li>DCN-SWSMD information regarding microphone on off.</li> </ul>                                                                                                    |  |  |
|         |                 | <ul> <li>DCN-SWSMD information empty when session name and</li> </ul>                                                                                                    |  |  |
|         |                 | description are identical.                                                                                                    |  |  |
|         |                 | <ul> <li>Stopping an Operator-control session does not clear request<br/>list.</li> </ul>                                                                                               |  |  |
|         |                 | DCN-MR wave form and audio sometimes not in sync.                                                                                                    |  |  |
|         |                 | DCN-SW not all GUI texts fit.                                                                                                    |  |  |
|         |                 | DCN-SWSMV Reset microphone sensitivity ALL                                                                                                    |  |  |
|         |                 | MICROPHONES.                                                                                                    |  |  |
|         |                 | DCN-CC02 call cause acoustic recuback when powered up in     Insertion mode                                                                                                    |  |  |
|         |                 | <ul> <li>DCN-SW added Slovenian language to GUL Made Japanese</li> </ul>                                                                                                    |  |  |
|         |                 | helpfile part of the installer. Added Thai, Polish and Finnish                                                                                                    |  |  |
|         |                 | <ul> <li>DCN-SWSMD Participant is made absent when Chairman<br/>speaks in Operator with response mode</li> </ul>                                                                        |  |  |
|         |                 | Quorum shows strange behaviour with ID-cards and Secret                                                                                                    |  |  |
|         |                 | voting.                                                                                                    |  |  |
|         |                 | <ul> <li>Performance and stability improvements on DCN SW Server<br/>and Operator Control</li> </ul>                                                                                    |  |  |
|         |                 | <ul> <li>Delegate names are not shown in speakerlist when using</li> </ul>                                                                                                    |  |  |
|         |                 | access control for voting only.                                                                                                    |  |  |
| 4.03    | 2012-07-15      | Fixes                                                                                                    |  |  |
|         |                 | DCN-SW Operator Application can cause a fault pop up upon                                                                                                    |  |  |
|         |                 | user login and start session.                                                                                                    |  |  |
|         |                 | DCN-SW Configurator Application can cause a fault pop up                                                                                                    |  |  |
|         |                 | when a document will be inserted with a file name that is too                                                                                                    |  |  |
|         |                 | IONS.<br>DON SW Drinting Application will not start up in Chasich                                                                                                    |  |  |
|         |                 | DON-SW Printing Application Will not start up in Spanish,<br>Catalan, Portuguese and Polish                                                                                             |  |  |
| 4.02    | 2012-04-16      | Fixes                                                                                                    |  |  |
|         |                 | <ul> <li>Inserting or withdrawing of ID-cards could lead to fault pop up.</li> </ul>                                                                                                    |  |  |

| Release | Release<br>Date | Release Comments                                                                 |
|---------|-----------------|----------------------------------------------------------------------------------|
| 4.01    | 2012-03-01      | Fixes                                                                            |
|         |                 | Auto-relay is always activated when the B-output channel is                      |
|         |                 | selected (Using DCN-SW with DCN-SWSI).                                           |
| 4.00    | 2011-12-02      | <ul> <li>DCN-CCU2 replaces DCN-CCU, DCN-WCCU and DCN-NCO</li> </ul>              |
|         |                 | DCN-CCUB2 replaces DCN-CCUB                                                      |
| 3.10    | 2011-07-26      | Additions                                                                        |
|         |                 | Simultaneous Interpretation DCN-SWSI added                                       |
|         |                 | Usher call and speak slowly requests support DCN-SWMD                            |
|         |                 | • DCN-SW GOI languages: de, ca, en, es, ir, nu, it, jp, ko, it, ni,              |
|         |                 | <ul> <li>DCN-SW help files languages: de en es fr it nl zh-chs</li> </ul>        |
|         |                 | Improvements                                                                     |
|         |                 | Seat assignment and seat definition improved                                     |
|         |                 | <ul> <li>DCN-SWSACC indicates when DCN-SWSACC licenses is</li> </ul>             |
|         |                 | missing.                                                                         |
| 3.03 V2 | 2011-01-12      | Fixes                                                                            |
|         |                 | DCN-SWSACC upload does not work                                                  |
| 3.03    | 2010-11-12      | Fixes                                                                            |
|         |                 | DCN-SWSMD does not always send individual voting and                             |
|         |                 | group results                                                                    |
|         |                 | The DCN-SW print application can be used on a client PC (see                     |
|         |                 | chapter 4 how to setup)                                                          |
| 3.01    | 2010-07-01      | Fixes                                                                            |
|         |                 | <ul> <li>Vote result view translated to local languages</li> </ul>               |
|         |                 | <ul> <li>Microphone cannot be controlled from the synoptic layout in</li> </ul>  |
|         |                 | operator with request list microphone mode                                       |
|         |                 | Update of Spanish translation in LBB4190 and DCN-CON                             |
| 3.00    | 2010-05-26      | Improvements Additions                                                           |
|         |                 | DCN-SWSACC Standalone Automatic Camera Control which     replaces LPB 4162/00    |
|         |                 | All DCN applications (LBB/190 excluded) are Windows 7 and                        |
|         |                 | Windows Vista compatible (Home Premium and above both 32                         |
|         |                 | and 64 bits).                                                                    |
|         |                 | LBB 4190 is compatible with XP Professional 32 bits version                      |
|         |                 | only.                                                                            |
|         |                 | <ul> <li>Japanese and Dutch GUI language added to DCN-MR</li> </ul>              |
|         |                 | Norwegian GUI language added to DCN-SW                                           |
|         |                 | Fixes                                                                            |
|         |                 | Litnuanian GUI language added to DCN-SW                                          |
|         |                 | Maximum number of Open microphone in France GIII                                 |
|         |                 | language cannot be set to 3 and 4                                                |
|         |                 | DCN-IDESK startup behavior is improved.                                          |
|         |                 | DCN-SWSMD The Participant container in Discussion Activity                       |
|         |                 | type SpecialEquipmentListUpdated contains Participant data in                    |
|         |                 | stead of seat data.                                                              |
| 2.82    | 2010-01-26      | Improvements and additions                                                       |
|         |                 | Improved updating of Interpreter's Booth Desk settings in the     Open Interface |
|         |                 | DCN calculation V5.04 undate                                                     |
|         |                 | Fixes                                                                            |
|         |                 | Auto-relay may not operate as expected when B output toggle                      |
|         |                 | is activated in LBB 4172/00                                                      |

| Release | Release<br>Date | Release Comments                                                                                                    |
|---------|-----------------|----------------------------------------------------------------------------------------------------|
| 2.81    | 2009-11-20      | Improvements and additions                                                                                                    |
|         |                 | <ul> <li>New background images are added to the DVD for use in DCN-<br/>SW and DCN-SWSMV</li> </ul>                                        |
|         |                 | Fixes                                                                                                    |
|         |                 | LBB 4172/00 does not work in all languages except English                                                                                  |
|         |                 | Location of texts "Speakers" and "Requests" on Concentus     display are fixed for Simplified Chinese                                      |
|         |                 | <ul> <li>DCN-IDESK sometimes shows a loudspeaker symbol before</li> </ul>                                                                  |
|         |                 | the quality indicators after leaving the installation menu. (solved                                                                        |
| 0.00    | 0000 10 10      | in DCN-IDESK with SW ≥1.41.xxxx)                                                                                                    |
| 2.80    | 2009-10-19      | Improvements and additions                                                                                                    |
|         |                 | <ul> <li>Support for DCN-IDENC III LBB 4101</li> <li>B toggle (2<sup>nd</sup> B output) on interpreter desk (only supported for</li> </ul> |
|         |                 | DCN-IDESK SW ≥ 1.40.xxxx).                                                                                                    |
|         |                 | Channel overview on DCN-IDESK automatically returns after 1                                                                                |
|         |                 | second when switching on the microphone.                                                                                                   |
|         |                 | <ul> <li>Catalan GOT language added to DCN-SW</li> <li>The state (enabled or disabled) of Audio Expanders audio</li> </ul>                 |
|         |                 | inputs are restored after configuration changes                                                                                            |
|         |                 | • Participantupdate activity is send after start and stop meeting in                                                                       |
|         |                 | the DCN-SWSMD xml stream.                                                                                                    |
|         |                 | • Fixes                                                                                                    |
|         |                 | I he audio routing of the system might not work due to optical     network disturbances                                                    |
|         |                 | Hyperlink to driver for DCN-IDENC fixed                                                                                                    |
|         |                 | DCN MR                                                                                                    |
|         |                 | <ul> <li>Recording uses the default windows recording settings.</li> </ul>                                                                 |
|         |                 | Recording input level is not automatically set to 100%.                                                                                    |
|         |                 | Improvement of foot pedal activation.     DON MP restarts automatically after shanging the user.                                           |
|         |                 | • DCN-MR restants automatically after changing the user interface language.                                                                |
| 2.70    | 2009-07-17      | Improvements and additions                                                                                                    |
|         |                 | DCN-SWIND Individual Channels.                                                                                                    |
|         |                 | <ul> <li>DCN-SW supports Multi-CCU up to 1500 seats.</li> </ul>                                                                            |
|         |                 | DCN-SW GUI Languages: JP, KO, TH, ZH-s.                                                                                                    |
|         |                 | DCN-SW is extended with:     DCN-SWAT Conference Software Attendance and Access                                                            |
|         |                 | DCN-SWID Conference Software ID Card Encoding                                                                                              |
|         |                 | DCN-SWAPI Conference Software API                                                                                                    |
|         |                 | DCN-SWSMD Conference Softw. Streaming Meeting Data                                                                                         |
|         |                 | Major improvements of the stability of the optical network.                                                                                |
|         |                 | Speech timers do not continue after the chairman has stopped                                                                               |
|         |                 | speaking.                                                                                                    |
|         |                 | <ul> <li>Synoptic view in LBB4171/00 shows several red crosses after<br/>restarting the CCLL</li> </ul>                                    |
|         |                 | <ul> <li>External contact cannot be defined in non English versions of</li> </ul>                                                          |
|         |                 | LBB 4175/00.                                                                                                    |
|         |                 | Unknow hardware errors in LBB 4190/00 software log file.                                                                                   |
|         |                 | DON-SW IN Russian language reports an error in the Seats view.                                                                             |
| 2.68    | 2009-05-06      | Fixes                                                                                                    |
|         |                 | The system becomes instable after several start stop meeting                                                                               |
|         |                 | actions.                                                                                                    |
|         |                 | Integrus transmitter to much hoise in channels 4, 5, 6 and 7 in Premium Stereo mode.                                                       |

| Release | Release    | Release Comments                                                                                                |  |  |
|---------|------------|----------------------------------------------------------------------------------------------------|--|--|
| 2.67    | 2009-04-01 |                                                                                                    |  |  |
| 2.07    | 2009-04-01 | Added GUI language in DCN-SW DE, FI, FR, TI, NL, RU, SE.     DCN SW delegate view. Concentus language selection |  |  |
|         |            | DCN-SW delegate view. Concernus language selection     synchronized with CCU                                    |  |  |
|         |            | Fix DCN-SMSMV vote application does not work in Bussian                                                         |  |  |
|         |            | language.                                                                                                    |  |  |
|         |            | <ul> <li>Improvement LBB 4180/00 delegate group selection.</li> </ul>                                           |  |  |
|         |            | Improved of NCO communication and camera control.                                                               |  |  |
|         |            | Improvement Open interface assign Interpreter desks.                                                            |  |  |
|         |            | <ul> <li>DCN-MR GUI language added: ES, FR, IT, KO, PT, RU, TH</li> </ul>                                       |  |  |
|         |            | and ZH.                                                                                                    |  |  |
| 2.64    | 2008-12-15 | <ul> <li>Improved audio quality on delegate units headphones.</li> </ul>                                        |  |  |
|         |            | • DE, ES, FR, II, JA, KO, PI, RU, TH and ZH version of DCN-                                                     |  |  |
| 2.62    | 2009 11 27 | MR manuals.                                                                                                    |  |  |
| 2.03    | 2000-11-27 | Improvement of integrus transmitter startup behavior.     Automatic standby of Integrus transmitter removed     |  |  |
| 2.62    | 2008-10-28 | Added ontion to disable assignment of a new address when                                                        |  |  |
|         |            | pressing the button of a unit with a double address (dipswitch                                                  |  |  |
|         |            | S600-2 of CCU).                                                                                                 |  |  |
|         |            | The default voting representation in Video Client is changed to                                                 |  |  |
|         |            | Yes, No, Abstain and DNPV.                                                                                      |  |  |
|         |            | Upgraded performance of Voice Activation algorithm.                                                             |  |  |
|         |            | Solved occasional problems with start up of Integrus                                                            |  |  |
|         |            | transmitter.                                                                                                    |  |  |
| 2.60    | 2008-08-06 | DON-MR added.     Support for DON-SW                                                                            |  |  |
| 2.00    | 2008-08-00 | CON-MB added                                                                                                    |  |  |
| 2.56    | 2008-04-08 | Improvement of Multi CCU                                                                                        |  |  |
| 2.00    | 2000 01 00 | <ul> <li>Improvement of Multi PC (I BB4189).</li> </ul>                                                         |  |  |
|         |            | <ul> <li>Improvement of behavior of an Integrus transmitter when</li> </ul>                                     |  |  |
|         |            | connected to a DCN Next Generation or DCN wireless system.                                                      |  |  |
| 2.55    | 2008-03-31 | DDE data not correct when seat or card-code are empty in the                                                    |  |  |
|         |            | database                                                                                                    |  |  |
| 2.54    | 2008-03-10 | Notification of speak slow button release fixed                                                                 |  |  |
| 2.53    | 2008-03-03 | Improvement of Video Client (LBB4184)                                                                           |  |  |
|         |            | - In certain circumstances when video client was used, the                                                      |  |  |
| 2.52    | 2008-02-22 | <ul> <li>Improvement of CCU in single CCU mode the "No NCO"</li> </ul>                                          |  |  |
| 2.02    | 2000 02 22 | message will not appear anymore.                                                                                |  |  |
| 2.51    | 2008-01-28 | The maximum number of devices that you can connect to the                                                       |  |  |
|         | _          | optical network of the central control unit is increased to 18.                                                 |  |  |
|         |            | <ul> <li>Insertion mode is changed and has now only effect on the</li> </ul>                                    |  |  |
|         |            | delegate loudspeakers and interpreter floor channel. PA output                                                  |  |  |
|         |            | signal is excluded from the insertion mode.                                                                     |  |  |
| 2.50    | 2007 10 17 | A noise gate is added to the insertion and mix minus mode.                                                      |  |  |
| 2.50    | 2007-12-17 | Available via Open Interface:     Available via Open Interface:     Available via Open Interface:               |  |  |
|         |            | - Doolin uesk configuration<br>- De-init                                                                        |  |  |
|         |            | CBC-check default on for ID-Cards                                                                               |  |  |
|         |            | Channel guality overview in DCN-IDESK                                                                           |  |  |
|         |            | Improved representation and print outs for voting in                                                            |  |  |
|         |            | combination with attendance/quorum                                                                              |  |  |
|         |            | Bugs solved, amongst others:                                                                                    |  |  |
|         |            | <ul> <li>reduced chance of the message "No NCO"</li> </ul>                                                      |  |  |
|         |            | - switch off of DCN trunks in case audio expander is reset to                                                   |  |  |
|         |            | detaults                                                                                                    |  |  |

| Release | Release<br>Date | Release Comments                                                                                         |
|---------|-----------------|----------------------------------------------------------------------------------------------------|
| 2.41    | 2007-08-01      | Downloading improved for DCN-CCUB                                                                        |
|         |                 | DCN-DLT bug solved for non English operating systems                                                     |
| 2.40    | 2007-06-20      | <ul> <li>Support for Multi CCU applications.</li> </ul>                                                  |
|         |                 | Improvements:                                                                                            |
|         |                 | <ul> <li>voting print results improved</li> </ul>                                                        |
|         |                 | - muting of the floor                                                                                    |
| 2.12    | 2006-02-05      | • System bug solved: At room temperature higher than 25                                                  |
|         |                 | degree's system reboot may not work properly.                                                            |
| 0.40    | 0005 40 40      | Concentus bug solved: Audio may contain hearable ticks.                                                  |
| 2.10    | 2005-10-10      | <ul> <li>Support for new Discussion units, Cobranet Interface and<br/>Digital Audio expander.</li> </ul> |
|         |                 | <ul> <li>System bug solved: system reset of units after connecting new<br/>units to a trunk</li> </ul>   |
| 2.01    | 2005-05-30      | Multi PC improved                                                                                        |
|         |                 | CCU: solved bug. The display shows 'starting' and the                                                    |
|         |                 | navigation doesn't work.                                                                                 |
|         |                 | <ul> <li>Control PC bug solved. After deleting two or more consecutive</li> </ul>                        |
|         |                 | records from delegate database, individual voting results may                                            |
|         |                 | not be correct (This did not affect total results.)                                                      |
| 2.00    | 2005-03-03      | Concentus and Flush mounted units added.                                                                 |
|         |                 | Software function added: Microphone Management, Synoptic                                                 |
|         |                 | Control, Intercom, Parliamentary Voting, Multi Voting,                                                   |
|         |                 | Attendance Registration, Delegate Database, ID cared                                                     |
|         |                 | Display, Camera Control and Standalone Camera Control                                                    |
| 1 1 2   | 2004-12-10      | <ul> <li>Interpreter desk: solved bug in audio switching from pre-select</li> </ul>                      |
| 1.12    | 20011210        | to floor                                                                                                 |
| 1.11    | 2004-07-23      | Interpreter desk: solved bug in audio switching behavior of pre-                                         |
|         |                 | selects (incoming channels)                                                                              |
| 1.10    | 2004-06-25      | Audio Expander: increased output range to 30 dB                                                          |
|         |                 | Interpreter desk:                                                                                        |
|         |                 | <ul> <li>improved response time of actions related with microphone</li> </ul>                            |
|         |                 | button                                                                                                   |
|         |                 | <ul> <li>default outgoing B is equal to outgoing A</li> </ul>                                            |
|         |                 | Open Interface: compatibility restored with previous versions of                                         |
|         |                 | Open Interface.                                                                                          |
| 1.00    | 2004-06-15      | Initial version                                                                                          |

## **3** Release Compatibility Restrictions

The following versions are incompatible with this release:

| Product                      | Hw   | FPGA  | SW         | FW    |
|------------------------------|------|-------|------------|-------|
| DCN-CCU2                     |      | na    | na         | <4.10 |
| DCN-CCU                      |      | <1.07 |            | <3.10 |
| DCN-CCU in multi CCU mode    | <5.0 | <2.17 |            |       |
| DCN-NCO                      |      |       |            |       |
| LBB 4120/00 Interpreter desk |      | <1.2  |            |       |
| Toggle in DCN-IDESK          |      |       | <1.40.xxxx |       |

The following applications are compatible with this release:

| Product    | Hw | FPGA      | SW   | FW        |
|------------|----|-----------|------|-----------|
| DCN-SW     |    | 4.00.3959 | 4.10 | 4.10.4806 |
| DCN-SWSMV  |    |           | 4.10 |           |
| DCN-SWSACC |    |           | 4.10 |           |
| DCN-MR     |    |           | 2.0  |           |

| Product                   | Hw | FPGA | SW   | FW   |
|---------------------------|----|------|------|------|
| Download and License Tool |    |      | 4.10 |      |
| DCN-SWWA                  |    |      | 1.01 |      |
| HdCameraControl           |    |      | 4.10 |      |
| Optical devices           |    |      |      | 5.02 |

DCN-SWSMV: exporting voting results to PowerPoint is only supported for PowerPoint 2003. DCN-SWWA requires DCN-CCU(B)2.

Wireless Units:

New firmware is developed for the DCN Wireless units to operate with the DCN-CCU2 (e.g. encryption functionality). This firmware can be uploaded using the Download and License Tool (DLT) and the Upgrade Toolkit (DCN-UPTK). This firmware works with DCN-CCU2 and DCN-WCCU.

Products with the following hardware version have already this firmware installed.

| Product     | Hw    |
|-------------|-------|
| DCN-WD-D    | 02/04 |
| DCN-WDD-D   | 02/04 |
| DCN-WDV-D   | 02/04 |
| DCN-WDCS-D  | 02/05 |
| DCN-WDDCS-D | 02/05 |
| DCN-WDVCS-D | 02/05 |

### 4 Software, Firmware & FPGA versions

The table below provides a versions overview of parts which cannot be downloaded using the Download and License Tool or the DCN-UPTK Wireless upgrade Tool kit. Please contact your local Bosch representative how to update these parts.

The HW column indicates if the Hardware Version of the product is supported for the listed parts.

For product which cannot show the FPGA version, the HW version belonging to the FPGA version is shown between brackets after the FPGA version.

| FPGA | HW    | Fixes                                                              |
|------|-------|--------------------------------------------------------------------|
| 2.23 | ≥ 4.0 | Slow reacting Multi CCU system                                     |
| 2.22 | ≥ 4.0 | Noise or no audio on delegate loudspeaker                          |
| 2.20 | ≥ 4.0 | Unstable system after start-up due to optical network disturbances |
| 2.19 | ≥ 4.0 | Noise on delegate loudspeaker                                      |
| 2.18 | ≥ 4.0 | Unexpected beeps on delegate loudspeaker fixed                     |

#### DCN-CCU & DCN-WCCU

#### DCN-CCUB

| FPGA | HW    | Fixes                                     |
|------|-------|-------------------------------------------|
| 1.22 | ≥ 1.0 | Noise or no audio on delegate loudspeaker |
| 1.09 | ≥ 1.0 | Noise on delegate loudspeaker             |
| 1.08 | ≥ 1.0 | Unexpected beeps on delegate loudspeaker  |

#### **DCN-CONxx** range

| FPGA               | HW    | Fixes / Additions                          |
|--------------------|-------|--------------------------------------------|
| 1.17 (hw1.12)      | ≥ 1.0 | Address might be lost after system restart |
| 1.14 (hw1.10)      | ≥ 1.0 | 11Khz noise                                |
| SW                 |       |                                            |
| 1.10.xxxx (hw1.13) | ≥ 1.0 | CRC check added for ID-cards               |

#### DCN-DDI

| BOILEBL       |       |                              |
|---------------|-------|------------------------------|
| FPGA          | HW    | Fixes / Additions            |
| 2.2 (hw02.01) | ≥ 1.0 | 11Khz noise                  |
| 2.0 (hw02.00) | ≥ 1.0 | CRC check added for ID-cards |

#### **DCN-DIS** range

| Don Dio lange  |       |                                                 |
|----------------|-------|-------------------------------------------------|
| FPGA           | HW    | Problem fixed                                   |
| 1.20 (hw02.06) | ≥ 1.0 | 11Khz noise                                     |
| 1.18 (hw02.03) | ≥ 1.0 | Disturbed audio on headphones for channels > 28 |
|                |       | Address might be lost after system restart      |
| 1.15           | ≥ 1.0 | Channel auto increment equal to DCN-CON         |
| 1.13 (hw02.02) | ≥ 1.0 | Audio distorted on headphones                   |

#### DCN-FCS

| FPGA          | HW    | Fixes       |
|---------------|-------|-------------|
| 2.7 (hw02.02) | ≥ 2.0 | 11Khz noise |

#### **DCN-IDESK**

| FPGA      | HW    | Fixes / Additions                                                                                               |
|-----------|-------|----------------------------------------------------------------------------------------------------|
| 2.1       | ≥ 2.0 | 11Khz noise                                                                                                    |
| SW        |       |                                                                                                    |
| 1.41.xxxx | ≥ 1.0 | loudspeaker symbol might be shown in front of the quality indicator after leaving the Idesk's installation menu |
| 1.40.xxxx | ≥ 1.0 | B Toggle added                                                                                                  |

#### **INT-TX** Range

| FPGA  | HW    | Fixes / Additions                                               |
|-------|-------|-----------------------------------------------------------------|
| 02.03 | ≥ 1.0 | The display might show unexpected characters                    |
| 02.02 | ≥ 1.0 | Improved stability when used in combination with the DCN system |
| 02.01 | ≥ 1.0 | Improved stability when used in combination with the DCN system |
| 02.00 | ≥ 1.0 | Initial version                                                 |

### 5 Additional Information to the DCN Manuals and Help Files

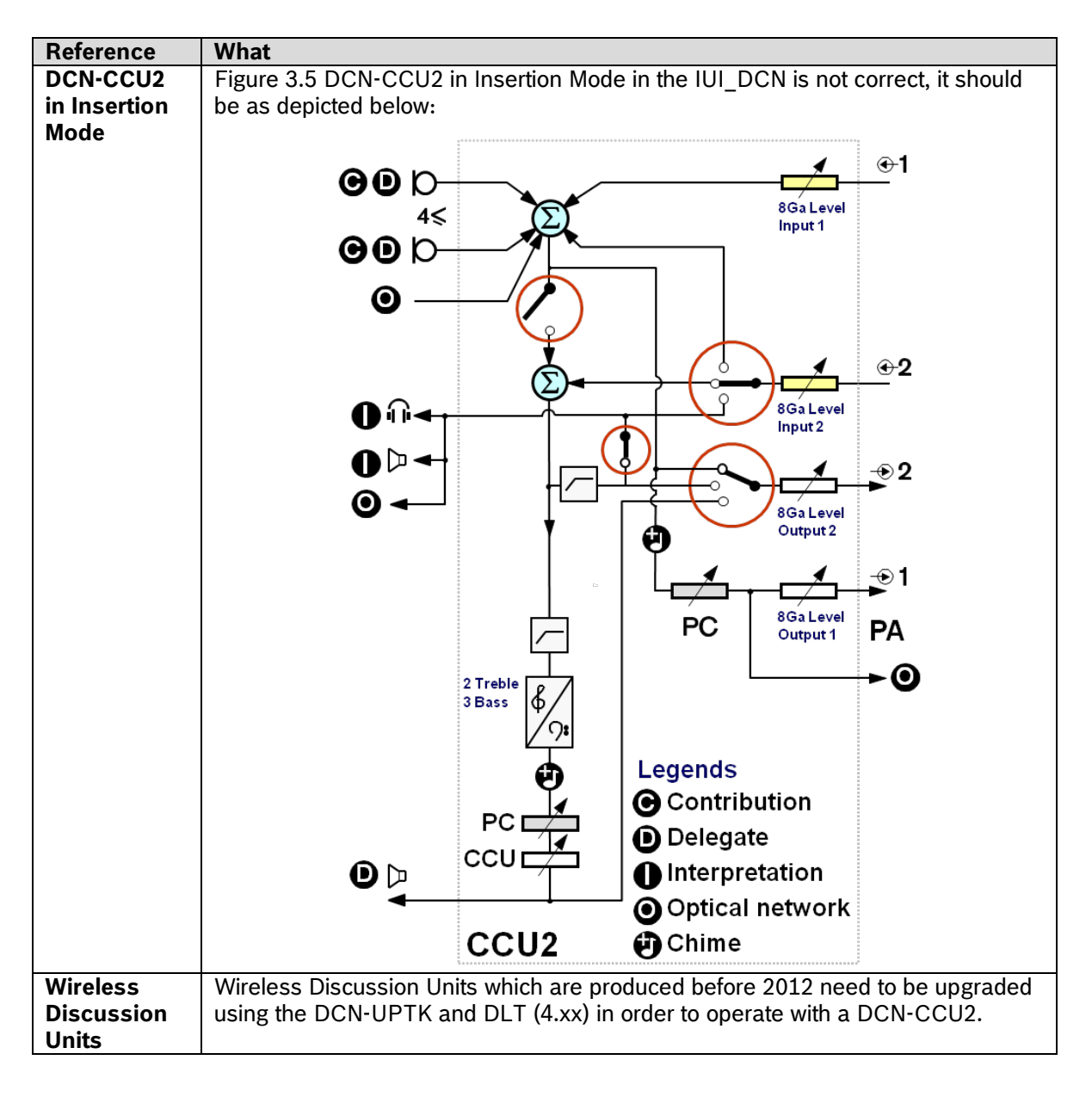

| Reference   | What                                                                                               |
|-------------|----------------------------------------------------------------------------------------------------|
| DCN-SW      | To print voting results from a client PC the following changes need to be made:                    |
| Print       |                                                                                                    |
| Application | On the PC running the DCN-SW Server:                                                               |
|             | Share the folder as Export                                                                         |
|             | • FOR XP share folder:                                                                             |
|             | "C:\Documents and Settings\All Users\Application Data\Bosch\DCN Conference<br>Software\ # \Fxport" |
|             | FOR Vista/Windows 7 share folder:                                                                  |
|             | "C:\ProgramData\Bosch\DCN Conference Software\ <v#>\Export"</v#>                                   |
|             |                                                                                                    |
|             | On the client:                                                                                     |
|             | <ul> <li>First check if the client can access the share you defined on the PC</li> </ul>           |
|             | running the DCN-SW server. Consult your local IT department in case of                             |
|             | any problems.                                                                                      |
|             | Install the Print Application on the client.                                                       |
|             | Stop the Print Application                                                                         |
|             | Select "Exit" from the Print Application notification icon.                                        |
|             | Go to directory "C:\Program Files\Bosch\Digital Congress Network\DCN-                              |
|             | SVV<br>Onen file MeetingAnalyzer eve config                                                        |
|             | Open me meetingAnalyser.exe.comg     Look for                                                      |
|             | • LOOK IOI:                                                                                        |
|             | <pre><value>Export</value></pre>                                                                   |
|             |                                                                                                    |
|             | Change into:                                                                                       |
|             | <pre><setting name="ExportFolder" serializeas="String"></setting></pre>                            |
|             | <pre><value>\\[SERVER]\Export</value></pre>                                                        |
|             | vybere [SERV/EP] is the Computer name or IP-address of the PC running.                             |
|             | the DCN-SW server                                                                                  |
|             | <ul> <li>Safe the files (possible it's peeded to convitte documents directory and</li> </ul>       |
|             | hack to Vista/Win 7)                                                                               |
|             | Restart the application                                                                            |
| DCN-SW      | The Agenda in DCN-SW can contain a maximum of 255 characters.                                      |

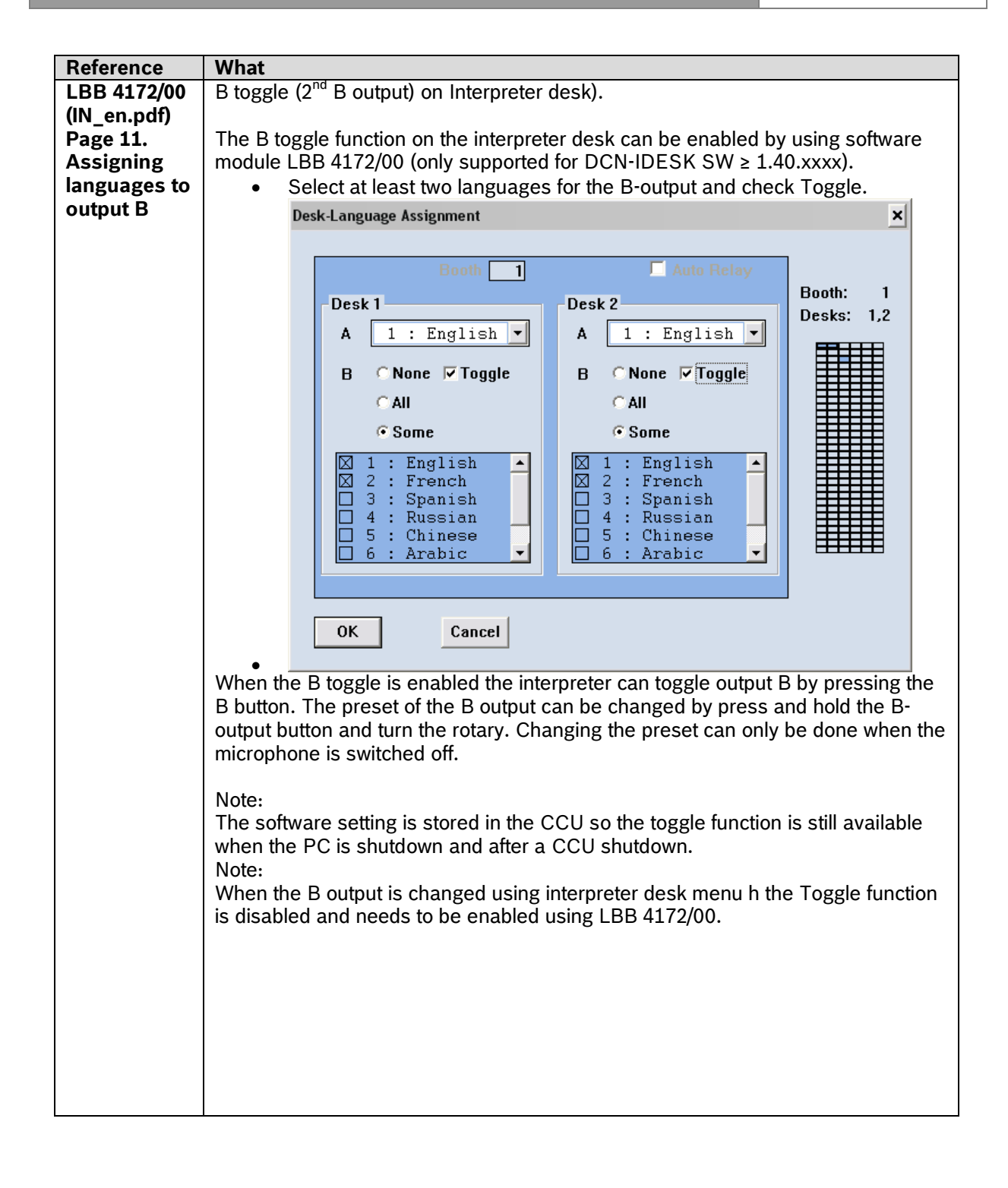

| Reference   | What                                                                                                    |
|-------------|----------------------------------------------------------------------------------------------------|
| DCN NG IUI  | Numbering of connector block DCN-EPS is the other way around                                                                             |
| Figure 34.3 |                                                                                                    |
| Internal    | Correct Wrong                                                                                                    |
| settings    |                                                                                                    |
|             |                                                                                                    |
|             |                                                                                                    |
|             |                                                                                                    |
|             |                                                                                                    |
|             |                                                                                                    |
|             | [!   음 戌   ¦   음 戌   ¦                                                                                                    |
|             | [!   음 K   ¦   음 K   ¦                                                                                                    |
|             |                                                                                                    |
|             | [!   쯷 닍   ː ː ː !   鬯 닍   ː                                                                                                    |
|             |                                                                                                    |
|             |                                                                                                    |
|             |                                                                                                    |
| DCN-CCU     | Dipswitch S-600-2                                                                                                    |
| Paragraph   | S600-2 is enabled:                                                                                                    |
| 8.3.2       | When the uplink is broken (The unit "thinks" it has a double address):                                                                   |
|             | the red microphone indicator ring of the unit will blink with 2Hz                                                                        |
|             | the unit will not removes its address and keeps it current address     the Ded led store blinking if the unlink connection is restored   |
|             | Ine Red led slops blinking if the uplink connection is restored                                                                          |
|             | Pressing the mic button will get the unit a new address                                                                                  |
|             | • Tressing the thic button will get the thit a new address                                                                               |
|             | S600-2 is disabled:                                                                                                    |
|             | When the uplink is broken (The unit "thinks" it has a double address):                                                                   |
|             | <ul> <li>the red microphone indicator ring of the unit will illuminate</li> </ul>                                                        |
|             | <ul> <li>the unit removes its address when the mic. button is pressed. All LEDs</li> </ul>                                               |
|             | will be illuminated                                                                                                    |
|             | • the unit will get a new address when pressing the mic. button but only if                                                              |
|             | the Uplink connection is restored                                                                                                    |
|             | When unit does not have an address (unit is de-init):                                                                                    |
|             | Pressing the mic button will get the unit a new address                                                                                  |
| DCN-DISS-*  | Avoid damage to microphone goosenecks     Ear the microphones it must be queided to head the second structure                            |
| DCN-DISI -* | For the microphones it must be avoided to bend the gooseneck more     than 90 degrees or to retate a (bended) geoseneck. This will cause |
| Microphones | damage to the windings of the gooseneck                                                                                                  |
| DCN NG IUI  | Contact rating (booth-on-air contact)                                                                                                    |
| Paragraph   | 24 Vdc/ 1A potential free contact                                                                                                    |
| 33.4.4      |                                                                                                    |
| DCN NG IUI  | Earth loop risk using external sockets                                                                                                   |
| Paragraph   | When using external sockets of DCN-FCS make sure that all connections are                                                                |
| 27.6        | electrically floating.                                                                                                    |
|             | In case any connections are part of an earth loop unexpected system behavior                                                             |
|             | Can occur.                                                                                                    |
|             | Ine same is also valid for DUN-CUN, DUN-DIS and DUN-IDESK, DUN-FV                                                                        |
| Paragranh   | Switch S600-2                                                                                                    |
| 8.3.2       | On Assignment unit address is disabled                                                                                                   |
|             | Off Assignment unit address is enabled                                                                                                   |
| DCN NG IUI  | Cards are not conform ISO 7816                                                                                                    |
| Chapter 49  | Cards are not conform ISO 7816 1 -2, despite the fact that is mentioned in the                                                           |
|             | manual that the cards are conform.                                                                                                    |

| Reference    | What                                                                                     |
|--------------|------------------------------------------------------------------------------------------|
| Quick        | Channel Quality Overview                                                                 |
| Reference    | Push the message button in order to get the channel quality overview.                    |
| Card DCN-    |                                                                                          |
| IDESK        | Push again the message button in order to get back the original overview.                |
|              | Pushing any other button, will also return the original overview on the screen.          |
|              |                                                                                          |
|              | When the interpreter desk received a message, the message button needs to be             |
|              | pushed twice in order to get the channel quality overview.                               |
| LBB4180/00   | CRC check of ID-cards                                                                    |
| Delegate     | As from release 2.50 the code written on the ID-card is included a CRC check.            |
| database     | This CRC check is only support in DCN-CONFF and DCN-CONCM FW $\geq 1.10$                 |
| manual       | and DCN-DDI hardware version ≥ 2.0.                                                      |
|              | To write a code without CRC-check the following setting must be changed in the           |
|              | DCNNG.INI file:                                                                          |
|              | [Database]                                                                               |
|              | UseCrcInCard=No                                                                          |
| Integrus IUI | Added menu 4B Network mode                                                               |
| Paragraph    | Menu 4B (Network mode) has been added. Options:                                          |
| 2.4          | • Standalone – use this when the transmitter is not used in combination with             |
|              | DCN Next Generation or DCN wireless.                                                     |
|              | • Enabled – use this when the transmitter is used in combination with DCN Next           |
|              | Generation or DCN wireless.                                                              |
|              |                                                                                          |
|              | In case 'standalone' is selected and the transmitter is connected to a DCN Next          |
|              | Generation or DCN wireless system, the audio in the system can be disrupted.             |
|              |                                                                                          |
|              | In case 'enabled' is selected, while no DCN Next Generation or DCN wireless              |
|              | system is connected, the transmitter will show the fault status "Network Error".         |
| DCN NG IUI   | Number of optical devices                                                                |
| Paragraph    | The maximum number of devices that you can connect to the optical network of             |
| 2.3          | the central control unit is 18.                                                          |
| DCN NG IUI   | Power supply introduction                                                                |
| Paragraph    | 2.5.3.1 Introduction                                                                     |
| 2.5.3.1      | The devices that supply power to the optical network are:                                |
|              | <ul> <li>in a single CCU system: the central control unit</li> </ul>                     |
|              | <ul> <li>in a multi CCU system: the network controller</li> </ul>                        |
|              | external power supply connected via a LBB 4410/00 Network Splitter                       |
|              | (refer to chapter 41) or LBB4414/10 Fiber Interface (refer to chapter 42)                |
| DCN NG IUI   | Power supply in a single CCU system                                                      |
| Paragraph    | 2.5.2 Single CCU system                                                                  |
| 2.5.3.2      | In a single CCU system, the central control unit supplies power to the optical           |
|              | network.                                                                                 |
|              | The central control unit supplies power to:                                              |
|              | the optical network                                                                      |
|              | the DCN sockets                                                                          |
|              | • For an overview of the maximum power that the central control unit can                 |
|              | supply refer to figure 2.1.                                                              |
|              | • You must install external power supplies in the optical network, in case:              |
|              | more power is necessary in the ontical network                                           |
|              | <ul> <li>a glass ontical fiber is used to connect a remote audio expanders or</li> </ul> |
|              | transmitter                                                                              |

| Reference                 | What                                                                               |
|---------------------------|------------------------------------------------------------------------------------|
| DCN NG IUI                | Power supply in a multi CCU system                                                 |
| Paragraph                 | 2.5.3.3 Multi CCU system                                                           |
| 2.5.3.3                   | In a multi CCU system, the network controller supplies the power to the optical    |
|                           | network. The DCN-CCUs then only supply power to the DCN sockets and not the        |
|                           | optical network.                                                                   |
|                           |                                                                                    |
|                           | The maximum power that each of the optical network sockets of the network          |
|                           | controller can supply is 55 W.                                                     |
|                           | You must install external nower supplies in the optical network in case:           |
|                           | <ul> <li>more power is necessary in the optical network</li> </ul>                 |
|                           | <ul> <li>a glass ontical fibre is used</li> </ul>                                  |
|                           |                                                                                    |
| Paragraph                 | Switch the CCUs to "single" mode and change the slave id to "—" before             |
| Palagraph<br>9.6 and 10.4 | downloading (refer to monu 71 Multi Medo)                                          |
| 0.0 anu 10.4              | downloading (refer to menu / multi mode).                                          |
|                           | Insertion                                                                          |
| Don NG IUI                | Insertion mode is changed and has now only affect on the delegate loudeneakors     |
| Palagiapii<br>0 0 0 1     | and interpreter floor changed and has now only effect on the delegate loudspeakers |
| 0.0.2.4                   | and interpreter noor charmer. PA output signal is excluded from the insertion      |
|                           | A paine gate is added on the input signal                                          |
|                           | A noise gale is added on the input signal.                                         |
|                           | Mix Minus                                                                          |
| Den Nei Ior<br>Paragraph  | A poise gate is added on the input signal                                          |
| Palagiapii<br>8 8 2 5     | A noise gale is added on the liput signal.                                         |
|                           | Local Floor                                                                        |
| Den Nei Ior<br>Paragraph  | Audia autout 2 should be audia autout 4                                            |
| Paragraph<br>9996         | Audio oulput 2 should be audio oulput 4.                                           |
|                           | DCN-NCO Ground default connected                                                   |
| Don NG IOI<br>Paragraph   | The ground is default connected                                                    |
| 10 2 2                    | When the ground is disconnected, crosstalk can occur on the floor in case an       |
| 10.3.2                    | Allegiant Video Switcher is connected to the DS222 part of the DCNLNCO             |
|                           | Note.                                                                              |
|                           | When the system ground is connected to more than one device in the system          |
|                           | when the system ground loops, which can cause hum. Take care that only the         |
|                           | ground of the other devices in the system are note connected. Or alternatively –   |
|                           | ground of the other devices in the system are note connected. Of alternatively –   |
|                           |                                                                                    |
|                           |                                                                                    |
|                           | Fop-up message                                                                     |
| 10.10.4<br>DCN-           | DCN_SWSMV supports Windows 2000, Windows XD Drofossional 22.8 64 hits              |
|                           | and Windows Vista Home Premium and above 32 & 64 hits                              |
| DCN-                      | Showing voting results in PowerPoint                                               |
|                           | In case PowerPoint is used to show the voting result, it might happen that         |
| 34431414                  | PowerPoint starts and overlaps the user interface of DCN-SWSMV completely          |
|                           | Use the Windows task bar to select DCN-SWSMV again                                 |
| DCN-                      | Vote result printout without Rosch Logo                                            |
| SWSW/                     | When a vote results is need without the Resch logo 4 files need to be renamed:     |
| J VV JIVI V               | VotingReport rpt into VotingReportAll bak                                          |
|                           | VotingReportIndividual.rpt into VotingReportIndividual.rpt.bak                     |
|                           | VotingReportNoLogo.rpt into VotingReport.rpt                                       |
| <b>.</b>                  | VotingReportIndividualNoLogo.rpt into VotingReportIndividual.rpt                   |
| DCN-                      | <b>DCN-SWSMV</b> might become very slow when it is used to control Multi CCU       |
| SWSMV                     | systems.                                                                           |

| Reference  | What                                                                                                    |
|------------|----------------------------------------------------------------------------------------------------|
| DCN-DLT or | Starting DCN-DLT or DCN-SWSMV gives error 'The event log file is full'                                                                                                    |
| DCN-       | For <u>Windows XP</u> and <u>Windows 2000</u> , this can be solved by the following setting:                                                                                                    |
| SWSMV      | Do a right mouse click on the 'my computer' icon on the desk top, to open the 'Manage' menu. Select the 'Event Viewer'. Do a right mouse click on 'Application' to select 'Properties'. Select 'Overwrite events as needed' and press 'OK' to confirm                                                                                                    |
|            | For <u>Windows Vista</u> , this can be solved by the following setting:<br>Do a right mouse click on the 'my computer' icon on the desk top, to open the<br>'Manage' menu. Select the 'Event Viewer'. Select 'Windows Logs', do a right click<br>on 'Application' and select Properties. Select 'Overwrite events as needed (old<br>events first)' and press 'OK' to confirm. |

## 6 Additional Information to the Integrus Manual

| Reference  | What                                                                                                    |  |  |  |  |  |  |  |  |
|------------|----------------------------------------------------------------------------------------------------|--|--|--|--|--|--|--|--|
| Integrus   | Increase coverage of LBB 4511/00 and LBB 4512/00 radiators                                                                              |  |  |  |  |  |  |  |  |
| IUI        | The information related to the increase of the coverage is valid for the radiators with                                                 |  |  |  |  |  |  |  |  |
| Several    | hardware version 2.00 and higher.                                                                                                    |  |  |  |  |  |  |  |  |
| places     |                                                                                                    |  |  |  |  |  |  |  |  |
|            |                                                                                                    |  |  |  |  |  |  |  |  |
| Integrus   | Footprint increased with 30%.                                                                                                    |  |  |  |  |  |  |  |  |
| IUI        |                                                                                                    |  |  |  |  |  |  |  |  |
| Figure 1.5 |                                                                                                    |  |  |  |  |  |  |  |  |
|            |                                                                                                    |  |  |  |  |  |  |  |  |
| Integrus   | Added menu 4B Network mode                                                                                                    |  |  |  |  |  |  |  |  |
| IUI        | Menu 4B (Network mode) has been added.                                                                                                  |  |  |  |  |  |  |  |  |
| Paragraph  | Transmitter                                                                                                    |  |  |  |  |  |  |  |  |
| 2.4        | Status                                                                                                    |  |  |  |  |  |  |  |  |
|            |                                                                                                    |  |  |  |  |  |  |  |  |
|            |                                                                                                    |  |  |  |  |  |  |  |  |
|            |                                                                                                    |  |  |  |  |  |  |  |  |
|            | Fault Status                                                                                                    |  |  |  |  |  |  |  |  |
|            |                                                                                                    |  |  |  |  |  |  |  |  |
|            | 4M Mini Radiator on/off                                                                                                    |  |  |  |  |  |  |  |  |
|            | (4L) Level Inputs                                                                                                    |  |  |  |  |  |  |  |  |
|            | (4K) Level Aux. Right                                                                                                    |  |  |  |  |  |  |  |  |
|            | Monitoring 2 (3D) FW Version (4) Level Aux. Left                                                                                        |  |  |  |  |  |  |  |  |
|            | 3C FPGA Version (4) Aux. Input Mode                                                                                                    |  |  |  |  |  |  |  |  |
|            | (3B) HW Version (4H) Carrier Overview                                                                                                   |  |  |  |  |  |  |  |  |
|            | 4G Carrier Settings                                                                                                    |  |  |  |  |  |  |  |  |
|            | (3A) Serial Number (4F) Channel Names                                                                                                   |  |  |  |  |  |  |  |  |
|            | Enquiry 3 Language List                                                                                                    |  |  |  |  |  |  |  |  |
|            | (4D) Channel Quality                                                                                                    |  |  |  |  |  |  |  |  |
|            | 4C Number of Channels                                                                                                    |  |  |  |  |  |  |  |  |
|            | (4B) Network Mode                                                                                                    |  |  |  |  |  |  |  |  |
|            | (4A) Transmission Mode                                                                                                    |  |  |  |  |  |  |  |  |
|            | Setup () 4                                                                                                    |  |  |  |  |  |  |  |  |
|            |                                                                                                    |  |  |  |  |  |  |  |  |
|            |                                                                                                    |  |  |  |  |  |  |  |  |
|            |                                                                                                    |  |  |  |  |  |  |  |  |
|            |                                                                                                    |  |  |  |  |  |  |  |  |
|            | Back                                                                                                    |  |  |  |  |  |  |  |  |
|            |                                                                                                    |  |  |  |  |  |  |  |  |
| Integrus   | Removed automatic standby function                                                                                                    |  |  |  |  |  |  |  |  |
|            | Automatic standby mode is removed.                                                                                                    |  |  |  |  |  |  |  |  |
| Paragraph  | Reason: the automatic standby switching occasionally resulted in incorrect start-up                                                     |  |  |  |  |  |  |  |  |
| 2.5.7      | behavior.                                                                                                    |  |  |  |  |  |  |  |  |
| Intogrue   | Addad manu 4P. Natuark mada                                                                                                    |  |  |  |  |  |  |  |  |
| IIII       | Auteu menu 40 Network moue                                                                                                    |  |  |  |  |  |  |  |  |
| Daragraph  | Options:                                                                                                    |  |  |  |  |  |  |  |  |
| 2 5 9      | <ul> <li>Stanualone – use this when the transmitter is not used in complication with DCN<br/>Next Concration or DCN wireless</li> </ul> |  |  |  |  |  |  |  |  |
| 2.3.0      | Next deficitation of DON Wildess.                                                                                                    |  |  |  |  |  |  |  |  |
|            | <ul> <li>Enabled – use this when the transmitter is used in combination with DCN Next</li> <li>Constantion or DCN with loss</li> </ul>  |  |  |  |  |  |  |  |  |
|            | Generation of DUN wireless.                                                                                                    |  |  |  |  |  |  |  |  |
|            | In eace (standalane) is calested and the transmitter is connected to a DON Next                                                         |  |  |  |  |  |  |  |  |
|            | In case standatione is selected and the transmitter is connected to a DUN Next                                                          |  |  |  |  |  |  |  |  |
|            | Generation of DON wheless system, the audio in the system can be disrupted.                                                             |  |  |  |  |  |  |  |  |
|            | In case (apphied) is calested, while no DCN Next Constation or DCN wireless system                                                      |  |  |  |  |  |  |  |  |
|            | in case enabled is selected, while no DON Next Generation of DON Wireless System                                                        |  |  |  |  |  |  |  |  |
|            | IS CONNECTED, THE TRANSTRICT WILL SHOW THE IDUIT STATUS INCLUSING FILLS INCLUDED.                                                       |  |  |  |  |  |  |  |  |
|            |                                                                                                    |  |  |  |  |  |  |  |  |

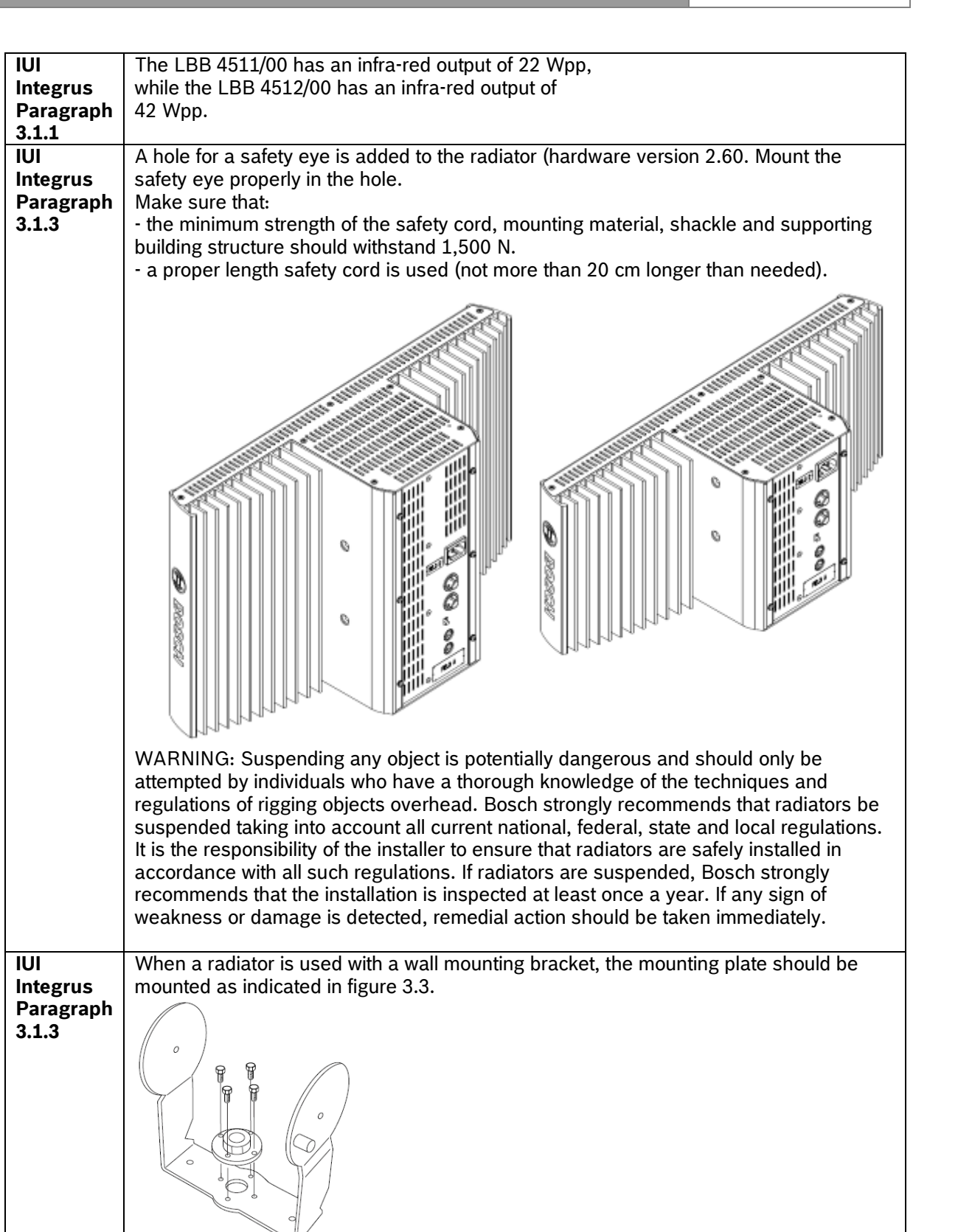

When a radiator is used on a floor stand, the mounting plate should be mounted at the other side of the suspension bracket. This in order to reduce the force on the screws.

| IUI<br>Integrus<br>Paragraph<br>3.1.3 | The mounting plate is changed to the following shape:                                  |
|---------------------------------------|----------------------------------------------------------------------------------------|
|                                       | This plate should be mounted in the way as described above.                            |
| IUI<br>Integrus                       | <ul> <li>LBB 4511/00: 11 Wrms and 22 Wpp</li> </ul>                                    |
| Paragraph<br>7.3.1                    | LBB 4512/00: 21 Wrms and 42 Wpp Total optical peak intensity increased with 30%;       |
|                                       | LBB 4511/00: 12 W/sr                                                                   |
|                                       | • LBB 4512/00: 24 W/sr                                                                 |
| IUI                                   | See the tables in the appendix for the new guaranteed rectangular footprints. See also |
| Paragraph                             |                                                                                        |
| 7.6                                   |                                                                                        |

## 7 Trouble Shootings and known issues

This trouble shootings and known issues are in addition to chapter 2 and to the trouble shooting chapter in the user manuals.

| Product/function    | Problem                 | Solution                                                        |  |  |  |  |  |  |
|---------------------|-------------------------|-----------------------------------------------------------------|--|--|--|--|--|--|
| Not able to         | DCN-DLT is not able     | Check if the DCN-SW server is not running:                      |  |  |  |  |  |  |
| download DCN-       | to download the         | <ol> <li>Exit the DCN-DLT program</li> </ol>                    |  |  |  |  |  |  |
| CCU2 firmware       | firmware of the CCU     | <ol><li>Check if the DCN-CCU2 does not report PC</li></ol>      |  |  |  |  |  |  |
|                     |                         | on it's display. If it does Stop the DCN-SW                     |  |  |  |  |  |  |
|                     |                         | server via Start\ <search and="" files="" programs=""></search> |  |  |  |  |  |  |
|                     |                         | SERVICES. Services (local). And check if PC                     |  |  |  |  |  |  |
|                     |                         | disappears.                                                     |  |  |  |  |  |  |
|                     |                         | 3. Start DCN-DLT (PC will now re-appear in the                  |  |  |  |  |  |  |
|                     |                         | CCU2 screen, but that is correct) and start                     |  |  |  |  |  |  |
|                     |                         | the download.                                                   |  |  |  |  |  |  |
|                     |                         | If the download still fails, do the following:                  |  |  |  |  |  |  |
|                     |                         | <ol> <li>Power off and open the DCN-CCU2</li> </ol>             |  |  |  |  |  |  |
|                     |                         | 2. Set switch 8 of S600 to ON and power on the                  |  |  |  |  |  |  |
|                     |                         | CCU.                                                            |  |  |  |  |  |  |
|                     |                         | <ol><li>Download the CCU using the DCN-DLT.</li></ol>           |  |  |  |  |  |  |
|                     |                         | <ol><li>After a succesfull download, power off the</li></ol>    |  |  |  |  |  |  |
|                     |                         | CCU, set switch 8 of S600 to OFF again and                      |  |  |  |  |  |  |
|                     |                         | power on the CCU.                                               |  |  |  |  |  |  |
| DCN-SWSMV help      | When opening help       | Just close the error notification.                              |  |  |  |  |  |  |
| file                | file you get an error.  |                                                                 |  |  |  |  |  |  |
| DCN-SW              | In rare occasions it    | Restart the DCN-SW Configuration Application.                   |  |  |  |  |  |  |
| Configuration       | can happen that the     |                                                                 |  |  |  |  |  |  |
| Application         | application closes      |                                                                 |  |  |  |  |  |  |
|                     | unintended.             |                                                                 |  |  |  |  |  |  |
| Printing individual | Individual voting       | Change the voting template accordingly:                         |  |  |  |  |  |  |
| voting results      | results are not printed | 1. Check the "Automatic print after stop of the                 |  |  |  |  |  |  |
| manually            | when printed            | voting" checkbox.                                               |  |  |  |  |  |  |
|                     | manually via Bosch      | 2. Change the settings to Total, groups and                     |  |  |  |  |  |  |
|                     | DCN SW Print            | individuals.                                                    |  |  |  |  |  |  |
|                     | Application.            | 3. Uncheck "Automatic print after stop of the                   |  |  |  |  |  |  |
|                     |                         | voting" checkbox.                                               |  |  |  |  |  |  |

| Product/function  | Problem                  | Solution                                               |
|-------------------|--------------------------|--------------------------------------------------------|
| Operator Control  | The Voting control       | Use the Voting Results from the Menu Ribbon to         |
| Voting control on | which can be placed      | show Group Results.                                    |
| Layout            | on the Layout does       |                                                        |
|                   | not show Group           |                                                        |
|                   | Results.                 |                                                        |
| HD Conference     | The HD Conference        | Do not activate another microphone until the HD        |
| Dome              | Dome will show an        | Conference Dome has reached it's pre-position.         |
|                   | incorrect name &         |                                                        |
|                   | picture combination if   |                                                        |
|                   | a new pre-position is    |                                                        |
|                   | asked before it          |                                                        |
|                   | reaches it's pre-        |                                                        |
|                   | position.                | If a delegate is both in the Deguest to Despend as in  |
| DCIN-SVV          | Delegate both in         | the Request to Speak list and you want to shift the    |
|                   | Request to respond       | Request to Speak ist and you want to shift the         |
|                   | list                     | Request to Bespond                                     |
| DCN-SW            | On 64-bit operating      | During installation of DCN-SW the installation process |
| DON OW            | systems it might         | might not be able to find the previous SQL-server in   |
|                   | difficult to find        | case during initial installation another name for the  |
|                   | previous SQL-server      | SQL-server was created, instead of using the default   |
|                   | during DCN-SW            | name. Therefore it is recommended to use the default   |
|                   | installation, when       | name and folder during initial SQL-installation. If a  |
|                   | initial SQL-installation | SQL-server with a non-default name needs to be         |
|                   | was not default.         | found, the correct name should be entered manually     |
|                   |                          | in the applicable box during DCN-SW installation.      |
| DCN-SW            | System overview          | Wait until DCN-system is powered up completely and     |
|                   | does not show all        | then check the connected devices via DCN-SW            |
|                   | connected devices        | configuration application VIEW \ System Overview.      |
|                   | when system is still     |                                                        |
|                   | powering up.             |                                                        |
| DCN-UPTK          | The type of the unit     | This notification can occur when the DCN-OPTK unit     |
|                   | LIPTK is not valid       | is used extensively. Please replace the connection     |
|                   | Error relays activated   | During a firmware download or system reset the         |
|                   | upon system reset or     | system is not in normal operation and thus the error   |
|                   | firmware download.       | relays can be active.                                  |
| DCN-SW            | DCN-SW Master            | When the Master Volume of the CCU has been             |
|                   | Volume is different      | changed while DCN-SW was disconnected, the DCN-        |
|                   | from CCU volume          | SW Master Volume will not reflect the CCU-setting.     |
|                   | control                  | Changing the DCN-SW volume setting, will make          |
|                   |                          | them identical again.                                  |
| DCN-CONFF and     | DNPV answers in          | Use a hall display or disable the voting timer.        |
| DCN-CONCM         | voting are not visible   |                                                        |
|                   | in the Concentus         |                                                        |
|                   | screen when a voting     |                                                        |
|                   | timer is activated.      |                                                        |
| DCN-SWSACC        | Double screenlines       | Restart the Allegiant.                                 |
| and Allegiant     | are still visible on     |                                                        |
|                   | addience screens         |                                                        |
|                   | single screenlines       |                                                        |
| DCN-SWSACC        | Upload does not work     | Bestart the DCN-CCU or DCN-NCO                         |
|                   | anymore.                 |                                                        |
| DCN-SW            | Downgrade to             | Manually uninstall SWL server 2008.                    |
|                   | versions <3.10 not       | Note that the DCN-SW database (the database            |
|                   | possible.                | contains all settings like seats, meetings, synoptic   |
|                   |                          | layouts, etc.) will always be removed during a         |
| 1                 |                          | downgrade.                                             |

| Product/function       | Problem                                                                                                    | Solution                                                                                                    |
|------------------------|----------------------------------------------------------------------------------------------------|----------------------------------------------------------------------------------------------------|
| DCN-SW                 | Unexpected<br>behaviour or no<br>reaction of DCN-SW.                                                                 | Due to Windows Automatic Updates some critical<br>components like SQL Server Express might be<br>temporarily not available for DCN-SW.<br>Do not set Automatic Updates to Automatic or restart<br>your system after the Automatic updates have been<br>installed.                                                             |
| DCN-SW                 | DCN-SW installation<br>fails on Windows XP<br>SP3                                                                    | This is a known Microsoft problem.<br>For more information please check:<br><u>http://support.microsoft.com/kb/968749</u>                                                                                                    |
| DCN-SW                 | Generates errors after<br>Windows Stand by                                                                           | Disable Stand by functionality in the Windows operating system.                                                                                                    |
| DCN-SWPV               | Secret mode does not<br>work in ad-hoc voting                                                                        | Update to version 2.80 or higher                                                                                                    |
| DCN-SWPV               | Voting attention tone<br>cannot be changed<br>during a running<br>meeting.                                           | The voting attention tone can be changed in the voting template but becomes effective after a vote has been selected or started.                                                                                                    |
| DCN-SW setup<br>repair | Error code 2869 or<br>Fatal error during<br>installation.                                                            | Remove DCN-SW with DCN-SW setup and make a new installation. Settings are stored in the SQL-database and can be re-used in the new installation.                                                                                                    |
| DCN-MR                 | Windows audio<br>playback is lost after<br>installation DCN-MR<br>1.3. in windows XP.                                | Replace files msacm32.drv, msadp32.acm and imaadp32.acm in the windows system32 folder.                                                                                                    |
| DCN-SWSMV              | DCN-SWSMV will not<br>start                                                                                          | Voting legends cannot be changed into "Not Voted".<br>Remove "BCPCSettings.xml" which can be found:<br>For XP:<br>"\Documents and Settings\All Users\Application<br>Data\Bosch\DCN Synoptic Microphone and Voting<br>Software\x.xx"<br>For Vista:<br>"\Programdata\Bosch\DCN Synoptic Microphone<br>and Voting Software\x.xx" |
| DCN-SWSMV              | Up to 6 CCU<br>supported by the<br>DCN-SWSMV<br>Synoptic Microphone<br>and Voting Software                           | The DCN-SWSMV supports slave CCU ID 1 to 6 in a<br>Multi CCU system set-up. If more CCU's are required<br>use the DCN Classic software modules.                                                                                                    |
| LBB4190/00             | The application does not start.                                                                                      | Be sure that the CCU/NCO has the same version as LBB 4190/00.                                                                                                    |
| LBB 4190/00            | Vote export does not<br>work                                                                                         | Update to version 2.80 or higher                                                                                                    |
| LBB 4190/00            | LBB 4190 gives<br>several errors with<br>title 16 bits Windows<br>or MS-DOS<br>subsystem on the file<br>RNBOVDD.DLL. | This is a known Microsoft problem.         For more information please check: <a href="http://support.microsoft.com/default.aspx?scid=kb;EN-US;314452">http://support.microsoft.com/default.aspx?scid=kb;EN-US;314452</a> and re-install LBB 4190/00.                                                                         |

| Product/function             | Problem                                                                                              | Solution                                                                                                    |  |  |  |  |  |
|------------------------------|----------------------------------------------------------------------------------------------------|----------------------------------------------------------------------------------------------------|--|--|--|--|--|
| LBB4180 Delegate<br>database | Download user<br>display language list                                                               | When you download to the CCU a user language list<br>different from the default user language list, the first<br>time after installation of the database, the default user<br>language list will be used.                                                                                                    |  |  |  |  |  |
|                              |                                                                                                    | <ol> <li>Follow the following steps to solve this issue:</li> <li>Connect the PC to the CCU.</li> <li>Create an empty names file.</li> <li>Close the database application.</li> <li>Open the empty names file in the start up application.</li> <li>The payt time that you open the database</li> </ol>                                                       |  |  |  |  |  |
|                              |                                                                                                    | application, the user language list will be matched<br>with the CCU and the issue will be solved.                                                                                                    |  |  |  |  |  |
| LBB 4190/00<br>software      | Error during<br>installation "An<br>installable virtual<br>Device Driver failed<br>DLL installation" | The problem described is a known problem of the<br>Microsoft Windows 2000 and XP operating system.<br>Detail and solution can be found in the following<br>documents:<br><u>http://support.microsoft.com/default.aspx?scid=kb;EN-<br/>US;314452</u> (windows XP)<br><u>http://support.microsoft.com/default.aspx?scid=kb;EN-<br/>US;254914</u> (windows 2000) |  |  |  |  |  |
|                              |                                                                                                    |                                                                                                    |  |  |  |  |  |
| NCO                          | System might restart<br>when adding optical<br>devices to the system.                                | Do not connect optical devices or change optical<br>cables while the system is operational. Always restart<br>the complete system after connecting or<br>disconnecting optical devices.                                                                                                    |  |  |  |  |  |
| Multi CCU systems            | System reaction is<br>(very) slow after<br>system startup.                                           | The system might become (very) slow when in a multi<br>CCU system only the NCO is switched off and the<br>rest of the system stays switched on.<br>To prevent this problem:                                                                                                    |  |  |  |  |  |

Shutdown all optical devices in the Multi-CCU system.

| Product/function   | Solution                |                                                         |  |  |  |  |  |  |
|--------------------|-------------------------|---------------------------------------------------------|--|--|--|--|--|--|
| DCN-NCO            | DCN-NCO cannot be       | A known issue is that DCN-NCO cannot be                 |  |  |  |  |  |  |
|                    | downgraded or           | downgraded from SW 2.70.                                |  |  |  |  |  |  |
|                    | upgraded.               |                                                         |  |  |  |  |  |  |
|                    | _                       | Workaround                                              |  |  |  |  |  |  |
|                    |                         | 1) Install the Download and License Tool of the         |  |  |  |  |  |  |
|                    |                         | version you want to use to downgrade or upgrade         |  |  |  |  |  |  |
|                    |                         | to.                                                     |  |  |  |  |  |  |
|                    |                         | 2) Open Notepad and paste the text below into           |  |  |  |  |  |  |
|                    |                         | Notepad                                                 |  |  |  |  |  |  |
|                    |                         |                                                         |  |  |  |  |  |  |
|                    |                         | user target password                                    |  |  |  |  |  |  |
|                    |                         | cd /rfa                                                 |  |  |  |  |  |  |
|                    |                         | dele PDSDATA1.PDS                                       |  |  |  |  |  |  |
|                    |                         | dele PDSDATA2.PDS                                       |  |  |  |  |  |  |
|                    |                         | bin                                                     |  |  |  |  |  |  |
|                    |                         | hash                                                    |  |  |  |  |  |  |
|                    |                         | cd /rfa/drv                                             |  |  |  |  |  |  |
|                    |                         | put mmu_3.bit                                           |  |  |  |  |  |  |
|                    |                         | put mif_3.bit                                           |  |  |  |  |  |  |
|                    |                         | cd /bim                                                 |  |  |  |  |  |  |
|                    |                         | put dune.bim                                            |  |  |  |  |  |  |
|                    |                         | bye                                                     |  |  |  |  |  |  |
|                    |                         |                                                         |  |  |  |  |  |  |
|                    |                         | 3) Save the file in Notepad to C:\Program               |  |  |  |  |  |  |
|                    |                         | Files\Bosch\Digital Congress Network\Download           |  |  |  |  |  |  |
|                    |                         | and License Tool\Files with name dcn-nco.txt            |  |  |  |  |  |  |
|                    |                         | 4) Switch off the NCO and set dipswitch 1 of S3 to      |  |  |  |  |  |  |
|                    |                         | on, set all other switches to off                       |  |  |  |  |  |  |
|                    |                         | 5) Switch on the NCO                                    |  |  |  |  |  |  |
|                    |                         | 6) Open a command prompt (start -> run -> cmd)          |  |  |  |  |  |  |
|                    |                         | and change to the following folder: C:\Program          |  |  |  |  |  |  |
|                    |                         | Files\Bosch\Digital Congress Network\Download           |  |  |  |  |  |  |
|                    |                         | and License Tool\Files                                  |  |  |  |  |  |  |
|                    |                         | 7) Download the NCO with the next command line          |  |  |  |  |  |  |
|                    |                         | FTP with the command:                                   |  |  |  |  |  |  |
|                    |                         | ftp -n -s:dcn-nco.txt x.x.x.                            |  |  |  |  |  |  |
|                    |                         | Where x.x.x is the IP-address of the NCO                |  |  |  |  |  |  |
|                    |                         | 8) Switch off the NCO and set the dipswitches all to    |  |  |  |  |  |  |
|                    |                         | off                                                     |  |  |  |  |  |  |
|                    |                         | 9) Switch on the NCO                                    |  |  |  |  |  |  |
|                    |                         | 10) Start the Download and License Tool and start a     |  |  |  |  |  |  |
|                    |                         | NCO download.                                           |  |  |  |  |  |  |
| DCN-CCU DCN-       | Local floor muted after | Switch off and on the CCU or NCO                        |  |  |  |  |  |  |
| NCO                | download of NCO or      |                                                         |  |  |  |  |  |  |
|                    | UDU Linevested behavior | In appa quatom units are added to the anticel ving      |  |  |  |  |  |  |
|                    | when adding neurons     | when the system is nevered an unaversited behavior      |  |  |  |  |  |  |
|                    | when adding powered     | when the system is powered on, unexpected behavior      |  |  |  |  |  |  |
| 1111-1704/08/16/32 | system units to the     | can occur. Only connect units to the optical network    |  |  |  |  |  |  |
|                    | Audio digruption when   | when all utilits are powered off.                       |  |  |  |  |  |  |
|                    | Audio disruption when   | Select the option enabled in menu 4b (network           |  |  |  |  |  |  |
|                    | switching on a          | moue).                                                  |  |  |  |  |  |  |
| DON NOO            |                         |                                                         |  |  |  |  |  |  |
|                    | Audio disruption when   | Change the slave id "" to a number. (refer to menu      |  |  |  |  |  |  |
|                    | the mode                |                                                         |  |  |  |  |  |  |
| 1111-1704/08/16/32 |                         |                                                         |  |  |  |  |  |  |
|                    | <br>The transmitter     | Connect a newered DCN Next Constation or DCN            |  |  |  |  |  |  |
| 1111-1704/0816/32  | displays the message    | wireless system to the transmitter or select the ention |  |  |  |  |  |  |
|                    | "No Notwork"            | whereas system to the transmitter of select the option  |  |  |  |  |  |  |
|                    | NO NELWOIK              | Stanualone III menu 40 (network mode)                   |  |  |  |  |  |  |

٦

| Product/function | Problem                             | Solution                                                  |  |  |  |  |  |  |
|------------------|-------------------------------------|-----------------------------------------------------------|--|--|--|--|--|--|
| INT-RX04/08/32   | Charging indicator on               | Check whether the receiver is still working correctly. If |  |  |  |  |  |  |
|                  | the receiver is blinking            | this is the case: the battery pack is fully charged and   |  |  |  |  |  |  |
|                  |                                     | can be recharged after using it a while.                  |  |  |  |  |  |  |
|                  |                                     | If this is not the case: follow the instructions as given |  |  |  |  |  |  |
|                  |                                     | In the troubleshooting table.                             |  |  |  |  |  |  |
| DCN-CCU          | "Multi" while acting in<br>"Single" | DCN-CCU can remain working in "single" mode.              |  |  |  |  |  |  |
|                  |                                     | If this is the case follow next procedure:                |  |  |  |  |  |  |
|                  |                                     | 1. Select "multi" on all connected CCUs                   |  |  |  |  |  |  |
|                  |                                     | 2. Switch off all CCUs.                                   |  |  |  |  |  |  |
|                  |                                     | 3. Reset to defaults the NCO.                             |  |  |  |  |  |  |
|                  |                                     | 4. Switch on all CCUs.                                    |  |  |  |  |  |  |
| DCN-CCU          | Audio disruption                    | During powering up/down a CCU in a Multi CCU              |  |  |  |  |  |  |
|                  | during powering                     | system the audio on the delegate units, connected to      |  |  |  |  |  |  |
|                  | up/down a CCU in a                  | coconde                                                   |  |  |  |  |  |  |
|                  | Loss of settings after              | In case the Network Controller (NCO) in a Multi CCU       |  |  |  |  |  |  |
|                  | report of NCO in a                  | system is reported, the settings and configurations       |  |  |  |  |  |  |
|                  | Multi CCU system                    | changed during the past 30 seconds can be lost.           |  |  |  |  |  |  |
|                  |                                     | When configuring interpreter desks wait minimum 30        |  |  |  |  |  |  |
|                  |                                     | seconds before reboot the NCO.                            |  |  |  |  |  |  |
| LBB 4402/00      | Input routing does not              | Change all inputs to CH00 and then to the required        |  |  |  |  |  |  |
| LBB 4404/00      | work after download                 | channel.                                                  |  |  |  |  |  |  |
| PRS-4DEX4        | of optical devices                  |                                                           |  |  |  |  |  |  |
| INT-TX           | Transmitter does not                | Update FPGA to version 2.03 or higher                     |  |  |  |  |  |  |
|                  | work after updating                 | Alternative solution:                                     |  |  |  |  |  |  |
|                  |                                     | Update firmware of the INT-TX to version 2.80             |  |  |  |  |  |  |
| DCIN-IDEINC      | encoder in not                      | connected to the PC please disable them                   |  |  |  |  |  |  |
|                  | recognized in DCN-                  | Internal readers/encoders can be disabled in the          |  |  |  |  |  |  |
|                  | SW.                                 | BIOS or in the Windows Device Manager.                    |  |  |  |  |  |  |
| Download and     | The Download and                    | First remove the Download and License Tool version        |  |  |  |  |  |  |
| License Tool     | License Tool version                | 2.7x before installing Download and License Tool 2.6x     |  |  |  |  |  |  |
|                  | 2.7x cannot be                      | and older.                                                |  |  |  |  |  |  |
|                  | downgraded to 2.6x                  |                                                           |  |  |  |  |  |  |
|                  | and older.                          |                                                           |  |  |  |  |  |  |
| CNConfig         | Error during                        | Ensure that you have the required administrator           |  |  |  |  |  |  |
|                  | installation "verify                | rights. Restart installation.                             |  |  |  |  |  |  |
|                  | that you have access                |                                                           |  |  |  |  |  |  |
|                  | to the directory."                  | Make a convict the complete file set on a local band      |  |  |  |  |  |  |
| UVD webPages     | when opening the                    | disk or DVD                                               |  |  |  |  |  |  |
|                  | software manual from                |                                                           |  |  |  |  |  |  |
|                  | a network share                     |                                                           |  |  |  |  |  |  |
|                  | a network share.                    | 1                                                         |  |  |  |  |  |  |

### 8 Appendix: Guaranteed Rectangular Footprints

| LBB 3410/05 at full power |          |           |      |        | LBB 4511/00 at full power LBB 4512/00 at full power |        |      |        |       | ver    |      |        |       |        |
|---------------------------|----------|-----------|------|--------|-----------------------------------------------------|--------|------|--------|-------|--------|------|--------|-------|--------|
| Number                    |          |           |      |        |                                                     |        |      |        |       |        |      |        |       |        |
| of                        | Mounting | Mounting  | Area | Length | Width                                               | Offset | Area | Length | Width | Offset | Area | Length | Width | Offset |
| Carriers                  | Height   | angle     | A    |        | w                                                   | X      | A    | L      | W     | X      | A    | L      | W     | X      |
|                           | (m)      | (degrees) | (m²) | (m)    | (m)                                                 | (m)    | (m²) | (m)    | (m)   | (m)    | (m²) | (m)    | (m)   | (m)    |
| 1                         | 2.5      | 0         | 130  | 13     | 10                                                  | 4      | 814  | 3/     | 22    | 8.5    | 1643 | 53     | 31    | 11.5   |
|                           | 5        | 15        | 130  | 13     | 10                                                  | 4      | 714  | 34     | 21    | 8      | 1440 | 48     | 30    | 10.5   |
|                           |          | 30        | 140  | 14     | 10                                                  | 3      | 560  | 28     | 20    | 5      | 1026 | 38     | 27    | 6.5    |
|                           |          | 45        | 120  | 12     | 10                                                  | 3      | 340  | 20     | 17    | 2      | 598  | 26     | 23    | 3      |
|                           |          | 60        | 100  | 10     | 10                                                  | 1      | 240  | 16     | 15    | -0.5   | 380  | 20     | 19    | 0      |
|                           | 10       | 30        | 56   | 1      | 8                                                   | -4     | 770  | 13     | 13    | -0.0   | 190  | 14     | 14    | 105    |
|                           | 10       | 10        | 70   |        |                                                     | -      | 051  | 30     | 22    | 10     | 1019 | 49     | 31    | 12.0   |
|                           |          | 30        | 00   | 9      | 10                                                  | 4      | 400  | 31     | 20    | 26     | 027  | 41     | 29    | 0      |
|                           |          | 40        | 109  | 12     | 0                                                   | 4      | 900  | 24     | 10    | 2.5    | 600  | 25     | 24    | 3      |
|                           |          | 00        | 80   | 8      | 10                                                  | .5     | 324  | 18     | 18    | -1.0   | 441  | 20     | 24    | -10.5  |
|                           | 20       | 30        | 00   | 0      | 10                                                  | -0     | 600  | 20     | 21    | -9     | 1364 | 44     | 21    | -10.0  |
|                           | 20       | 45        |      |        |                                                     |        | 504  | 22     | 22    | 6      | 1140 | 28     | 30    | 4.5    |
|                           |          | 60        |      |        |                                                     |        | 504  | 24     | 22    | 05     | 800  | 31     | 20    | -15    |
|                           |          | 90        |      |        |                                                     |        | 441  | 21     | 21    | -10.5  | 784  | 28     | 28    | -14    |
| 2                         | 25       | 15        | 63   | 9      | 7                                                   | 2      | 360  | 24     | 15    | 5      | 714  | 34     | 21    | 7      |
| -                         | 5        | 15        | 63   | 9      | 7                                                   | 3      | 375  | 25     | 15    | 6      | 714  | 34     | 21    | 8      |
|                           | -        | 30        | 56   | 8      | 7                                                   | 3      | 294  | 21     | 14    | 4      | 560  | 28     | 20    | 5      |
|                           |          | 45        | 49   | 7      | 7                                                   | 1      | 195  | 15     | 12    | 1.5    | 340  | 20     | 17    | 2      |
|                           |          | 60        | 49   | 7      | 7                                                   | ò      | 156  | 13     | 12    | -1     | 240  | 16     | 15    | -0.5   |
|                           |          | 90        | 42   | 6      | 7                                                   | -3     | 121  | 11     | 11    | -5.5   | 169  | 13     | 13    | -6.5   |
|                           | 10       | 30        |      |        |                                                     |        | 330  | 22     | 15    | 5.5    | 651  | 31     | 21    | 6      |
|                           |          | 45        |      |        |                                                     |        | 285  | 19     | 15    | 2.5    | 480  | 24     | 20    | 2.5    |
|                           |          | 60        | 30   | 5      | 6                                                   | 2      | 224  | 16     | 14    | -1     | 380  | 20     | 19    | -1.5   |
|                           |          | 90        | 42   | 6      | 7                                                   | -3     | 196  | 14     | 14    | -7     | 324  | 18     | 18    | -9     |
|                           | 20       | 60        |      |        |                                                     |        | 255  | 17     | 15    | 2.5    | 504  | 24     | 21    | 0.5    |
|                           |          | 90        |      |        |                                                     |        | 225  | 15     | 15    | -7.5   | 441  | 21     | 21    | -10.5  |
| 4                         | 2.5      | 15        | 20   | 5      | 4                                                   | 2      | 187  | 17     | 11    | 4      | 360  | 24     | 15    | 5      |
|                           | 5        | 15        |      |        |                                                     |        | 187  | 17     | 11    | 5      | 375  | 25     | 15    | 6      |
|                           |          | 30        |      |        |                                                     |        | 165  | 15     | 11    | 3.5    | 294  | 21     | 14    | 4      |
|                           |          | 45        |      |        |                                                     |        | 120  | 12     | 10    | 1.5    | 195  | 15     | 13    | 1.5    |
|                           |          | 60        |      |        |                                                     |        | 90   | 10     | 9     | -0.5   | 156  | 13     | 12    | -1     |
|                           |          | 90        |      |        |                                                     |        | 81   | 9      | 9     | -4.5   | 121  | 11     | 11    | -5.5   |
|                           | 10       | 45        |      |        |                                                     |        | 154  | 14     | 11    | 3      | 285  | 19     | 15    | 2.5    |
|                           |          | 60        |      |        |                                                     |        | 132  | 12     | 11    | 0      | 224  | 16     | 14    | -1     |
|                           |          | 90        | _    |        |                                                     |        | 100  | 10     | 10    | -5     | 196  | 14     | 14    | -7     |
| 0                         | 20       | 90        |      |        |                                                     |        | 100  | 10     | 10    | -5     | 225  | 15     | 15    | -7.5   |
| 8                         | 25       | 15        |      |        |                                                     |        | 96   | 12     | 8     | 3      | 18/  | 1/     | 11    | 4      |
|                           | 5        | 15        |      |        |                                                     |        | 84   | 12     | 6     | 4.0    | 18/  | 1/     | 11    | 25     |
|                           |          | 30        |      |        |                                                     |        | 88   | 11     | 8     | 3      | 165  | 15     | 11    | 3.5    |
|                           |          | 40        |      |        |                                                     |        | 63   | 8      | 7     | 1.5    | 120  | 12     | 10    | 1.5    |
|                           |          | 00        |      |        |                                                     |        | 40   | 7      | 7     | -0.5   | 90   | 10     | 9     | -0.5   |
|                           | 10       | 60        |      |        |                                                     |        | 49   | 0      | 0     | -3.5   | 132  | 12     | 9     | -4.5   |
|                           | 10       | 00        |      |        |                                                     |        | 64   | 0      | 0     | 1.5    | 100  | 10     | 10    | 5      |
|                           |          | 30        |      |        |                                                     |        | 04   | 0      | 0     |        | 100  | 10     | 10    | -0     |

See the next table for the guaranteed rectangular footprints in metric units.

Guaranteed rectangular footprints (shown in metric units)

Note The mounting height is the distance from the reception plane and not from the floor See the next table for the guaranteed rectangular footprints in imperial units.

|          |          |           | LBB 3410/05 at full power |        |       | LBB 4511/00 at full power |                    |        |       | LBB 4512/00 at full power |       |        |       |        |
|----------|----------|-----------|---------------------------|--------|-------|---------------------------|--------------------|--------|-------|---------------------------|-------|--------|-------|--------|
| Number   |          |           |                           |        |       |                           |                    |        |       |                           |       |        |       |        |
| of       | Mounting | Mounting  | Area                      | Length | Width | Offset                    | Area               | Length | Width | Offset                    | Area  | Length | Width | Offset |
| Carriers | Height   | angle     | A                         | L      | W     | ×                         | A                  | L      | W     | X                         | A     | L      | w     | X      |
|          | (ft)     | (degrees) | (ft*)                     | (ft)   | (ft)  | (ft)                      | (ft <sup>3</sup> ) | (ft)   | (ft)  | (ft)                      | (ft*) | (ft)   | (ft)  | (ft)   |
| 1        | 8        | 0         | 1419                      | 43     | 33    | 13                        | 8712               | 121    | 72    | 28                        | 17748 | 174    | 102   | 38     |
|          | 16       | 15        | 1419                      | 43     | 33    | 13                        | 7728               | 112    | 69    | 26                        | 15386 | 157    | 96    | 34     |
|          |          | 30        | 1518                      | 46     | 33    | 10                        | 6072               | 92     | 66    | 16                        | 11125 | 125    | 89    | 21     |
|          |          | 45        | 1287                      | 39     | 33    | 10                        | 3696               | 66     | 56    | 7                         | 6375  | 85     | 75    | 10     |
|          |          | 60        | 1089                      | 33     | 33    | 3                         | 2548               | 52     | 49    | -2                        | 4092  | 66     | 62    | 0      |
|          |          | 90        | 598                       | 23     | 26    | -13                       | 1849               | 43     | 43    | -21                       | 2116  | 46     | 46    | -23    |
|          | 33       | 15        |                           |        |       |                           | 8280               | 115    | 72    | 33                        | 16422 | 161    | 102   | 41     |
|          |          | 30        | 780                       | -30    | 26    | 23                        | 7038               | 102    | 69    | 20                        | 12825 | 135    | 95    | 26     |
|          |          | 45        | 990                       | 30     | 33    | 13                        | 5214               | 79     | 66    | 8                         | 9078  | 102    | 89    | 10     |
|          |          | 60        | 1170                      | 39     | 30    | 0                         | 4092               | 66     | 62    | -5                        | 6478  | 82     | 79    | -3     |
|          |          | 90        | 858                       | 26     | 33    | -16                       | 3481               | 59     | 59    | -30                       | 4761  | 69     | 69    | -34    |
|          | 66       | 30        |                           |        |       |                           | 6555               | 96     | 69    | 39                        | 14688 | 144    | 102   | 36     |
|          |          | 45        |                           |        |       |                           | 6408               | 89     | 72    | 20                        | 12250 | 125    | 98    | 15     |
|          |          | 60        |                           |        |       |                           | 5451               | 79     | 69    | 2                         | 9690  | 102    | 95    | -5     |
|          |          | 90        |                           |        |       |                           | 4761               | 69     | 69    | -34                       | 8464  | 92     | 92    | -46    |
| 2        | 8        | 15        | 690                       | 30     | 23    | 7                         | 3871               | 79     | 49    | 16                        | 7728  | 112    | 69    | 23     |
|          | 16       | 15        | 690                       | -30    | 23    | 10                        | 4018               | 82     | 49    | 20                        | 7728  | 112    | 69    | 26     |
|          |          | 30        | 598                       | 26     | 23    | 10                        | 3174               | 69     | 46    | 13                        | 6072  | 92     | 66    | 16     |
|          |          | 45        | 529                       | 23     | 23    | 3                         | 1911               | 49     | 39    | 5                         | 3696  | 66     | 56    | 7      |
|          |          | 60        | 529                       | 23     | 23    | 0                         | 1677               | 43     | 39    | -3                        | 2548  | 52     | 49    | -2     |
|          |          | 90        | 460                       | 20     | 23    | -10                       | 1296               | 36     | 36    | -18                       | 1849  | 43     | 43    | -21    |
|          | 33       | 30        |                           |        |       |                           | 3528               | 72     | 49    | 18                        | 7038  | 102    | 69    | 20     |
|          |          | 45        |                           |        |       |                           | 3038               | 62     | 49    | 8                         | 5214  | 79     | 66    | 8      |
|          |          | 60        | 320                       | 16     | 20    | 7                         | 2392               | 52     | 46    | -3                        | 4092  | 66     | 62    | -5     |
|          |          | 90        | 460                       | 20     | 23    | -10                       | 2116               | 46     | 46    | -23                       | 3481  | 59     | 59    | -30    |
|          | 66       | 60        |                           |        |       |                           | 2744               | 56     | 49    | 8                         | 5451  | 79     | 69    | 2      |
|          |          | 90        |                           |        |       |                           | 2401               | 49     | 49    | -25                       | 4761  | 69     | 69    | -34    |
| 4        | 8        | 15        | 208                       | 16     | 13    | 7                         | 2016               | 56     | 36    | 13                        | 3871  | 79     | 49    | 16     |
|          | 16       | 15        |                           |        |       |                           | 2016               | 56     | 36    | 16                        | 4018  | 82     | 49    | 20     |
|          |          | 30        |                           |        |       |                           | 1764               | 49     | 36    | 11                        | 3174  | 69     | 46    | 13     |
|          |          | 45        |                           |        |       |                           | 1287               | 39     | 33    | 5                         | 2107  | 49     | 43    | 5      |
|          |          | 60        |                           |        |       |                           | 990                | 33     | 30    | -2                        | 1677  | 43     | 39    | -3     |
|          |          | 90        |                           |        |       |                           | 900                | 30     | 30    | -15                       | 1296  | 36     | 36    | -18    |
|          | 33       | 45        |                           |        |       |                           | 1656               | 46     | 36    | 10                        | 3038  | 62     | 49    | 8      |
|          |          | 60        |                           |        |       |                           | 1404               | 39     | 36    | 0                         | 2392  | 52     | 46    | -3     |
|          |          | 90        |                           |        |       |                           | 1089               | 33     | 33    | -16                       | 2116  | 46     | 46    | -23    |
|          | 66       | 90        |                           |        |       |                           | 1089               | 33     | 33    | -16                       | 2401  | 49     | 49    | -25    |
| 8        | 8        | 15        |                           |        |       |                           | 1014               | 39     | 26    | 10                        | 2016  | 56     | 36    | 13     |
|          | 16       | 15        |                           |        |       |                           | 897                | 39     | 23    | 15                        | 2016  | 56     | 36    | 16     |
|          |          | 30        |                           |        |       |                           | 936                | 36     | 26    | 10                        | 1764  | 49     | 36    | 11     |
|          |          | 45        |                           |        |       |                           | 690                | 30     | 23    | 5                         | 1287  | 39     | 33    | 5      |
|          |          | 60        |                           |        |       |                           | 598                | 26     | 23    | -2                        | 990   | 33     | 30    | -2     |
|          |          | 90        |                           |        |       |                           | 529                | 23     | 23    | -11                       | 900   | 30     | 30    | -15    |
|          | 33       | 60        |                           |        |       |                           | 676                | 26     | 26    | 5                         | 1404  | 39     | 36    | 0      |
|          |          | 90        |                           |        |       |                           | 676                | 26     | 26    | -13                       | 1089  | 33     | 33    | -16    |
|          |          |           |                           |        |       |                           |                    |        | 100 M | 1.4                       |       | ~~     | ~~    | 14     |

Guaranteed rectangular footprints (shown in imperial units)

Note The mounting height is the distance from the reception plane and not from the floor